### 1. Login to aws console

2. Search for ec2 and go to ec2 dashboard

| s [       | Q ec2                   | ×                                                                                       | D 4 0                |
|-----------|-------------------------|-----------------------------------------------------------------------------------------|----------------------|
| ienc<br>k | Services (13)           | Search results for 'ec2'<br>Try searching with longer queries for more relevant results |                      |
|           | Features (54)           | Services                                                                                | See all 13 results ► |
|           | Resources New           |                                                                                         |                      |
|           | Blogs (2,035)           | 🙋 EC2 ☆                                                                                 |                      |
|           | Documentation (33,463)  | Virtual Servers in the Cloud                                                            |                      |
|           | Knowledge Articles (20) |                                                                                         |                      |
|           | Tutorials (21)          | 🚯 EC2 Image Builder 🏠                                                                   |                      |
| ,         | Events (30)             | A managed service to automate build, customize and deploy OS imag                       | ges                  |
| 15        | Marketplace (2,854)     | Recycle Bin  Protect resources from accidental deletion                                 |                      |

# 3. Ec2 dashboard $\rightarrow$ click on instances

| New EC2 Experience X<br>Tell us what you think | Resources                      |                   | EC2 Global view 🔀                  | )<br>C  |
|------------------------------------------------|--------------------------------|-------------------|------------------------------------|---------|
| EC2 Dashboard<br>EC2 Global View               | You are using the following Am | iazon EC2 resoure | ces in the US East (N. Virginia) l | Region: |
| Events                                         | Instances (running)            | 0                 | Auto Scaling Groups                | 0       |
| / Instances                                    | Dedicated Hosts                | 0                 | Elastic IPs                        | 0       |
| Instances<br>Instance Types                    | Instances                      | 0                 | Key pairs                          | 0       |
| Launch Templates                               | Load balancers                 | 0                 | Placement groups                   | 0       |
| Spot Requests                                  | Security groups                | 4                 | Snapshots                          | 0       |
| Savings Plans Reserved Instances               | Volumes                        | 0                 |                                    |         |

### 4. Click on Launch instances

| ast-1.co    | nsole | .aws.amazon.com/ec2/home?region=us-east-1#Instances:ir               | nstanceState=running                  |                | 🖻 🖈 🔲 🔺 :            |
|-------------|-------|----------------------------------------------------------------------|---------------------------------------|----------------|----------------------|
| <b>Q</b> Se | arch  |                                                                      | [Alt+S]                               | <b>D 4 0</b>   | 🌀 N. Virginia ▼ ow ▼ |
| , ×         | •     | Instances Info Q. Find instance by attribute or tag (case-sensitive) | Connect Instance state                | Actions V      | Launch instances     |
|             | L     | Instance state = running X Clear filters                             | ]                                     |                | < 1 > ©              |
|             |       | Name  V Instance ID                                                  | Instance state $\nabla$ Instance type | ▼ Status check | Alarm status Ava     |

5. Provide a name and select ubuntu,

# Note: Instance name : provide your name, else instance will be deleted

| jenkinsserver                         |                                    |                                    |                                      |                                               | Add additional tags                                          |
|---------------------------------------|------------------------------------|------------------------------------|--------------------------------------|-----------------------------------------------|--------------------------------------------------------------|
|                                       | 1.05                               | . ,.                               |                                      |                                               |                                                              |
| <ul> <li>Application</li> </ul>       | on and OS                          | lmages (Am                         | azon Machi                           | ne Image) Info                                |                                                              |
| An AMI is a temp<br>applications) rec | plate that cont<br>quired to laund | ains the softwa<br>h your instance | re configuration<br>. Search or Brov | n (operating system,<br>vse for AMIs if you d | application server, and<br>on't see what you are             |
| looking for belo                      | W                                  |                                    |                                      |                                               |                                                              |
| <b>Q</b> Search our                   | full catalog ind                   | cluding 1000s of                   | application and                      | d OS images                                   |                                                              |
| Quick Start                           |                                    |                                    |                                      |                                               |                                                              |
| Amazon macOS Ubuntu Windows Red Hat ! |                                    |                                    |                                      |                                               |                                                              |
| Linux                                 |                                    |                                    |                                      | >                                             | Browse more AMIs                                             |
| aws                                   | Mac                                | ubuntu®                            | Microsoft                            | le Red Hat                                    | Including AMIs from<br>AWS, Marketplace and<br>the Community |

)^

Select t2.medium instance type

| <ul> <li>All generations</li> <li>Compare instance type</li> </ul> |
|--------------------------------------------------------------------|
|                                                                    |

Create new key pair

# ▼ Key pair (login) Info

You can use a key pair to securely connect to your instance. Ensure that you have access to the selected key pair before you launch the instance.

| Key pair name - required | ( |   |                     |
|--------------------------|---|---|---------------------|
| Select                   | ▼ | C | Create new key pair |

### Provide name $\rightarrow$ RSA $\rightarrow$ .ppk (and click on create key pair) and it will **download one ppk file**

| Key pair name<br>Key pairs allow you to connect to your instance secur<br>mykey     | ely.                                                                                |            |
|-------------------------------------------------------------------------------------|-------------------------------------------------------------------------------------|------------|
| The name can include upto 255 ASCII characters. It c                                | an't include leading or trailing spaces.                                            |            |
| Key pair type                                                                       |                                                                                     | inces In   |
| RSA<br>RSA encrypted private and public key<br>pair                                 | C ED25519<br>ED25519 encrypted private and public<br>key pair                       | (AMI)      |
| Deleta les fils faces et                                                            |                                                                                     |            |
| O .pem     For use with OpenSSH                                                     |                                                                                     |            |
| • .ppk<br>For use with PuTTY                                                        |                                                                                     | y group    |
| When prompted, store the private key your computer. You will need it later more [2] | in a secure and accessible location on<br>to connect to your instance. <u>Learn</u> | es)<br>GiB |

In network setting make sure auto-assign public ip is enabled

| <ul> <li>Network settings Info</li> </ul> |             |                       |
|-------------------------------------------|-------------|-----------------------|
| VPC - required Info                       |             |                       |
| vpc-05e85ba543a91205b<br>172.31.0.0/16    | (default) 🔻 | C                     |
| Subnet Info                               |             |                       |
| No preference                             | ▼           | C Create new subnet 🗹 |
| Auto-assign public IP Info                |             |                       |
| Enable                                    | •           |                       |
| Firewall (security groups) info           |             |                       |

# In network setting $\rightarrow$ Create new security group

| A security group is a set of firewall rules that cor                                                 | trol the traffic for your instance. Add rules to allow specific traffic to reach your instance                         |
|----------------------------------------------------------------------------------------------------|----------------------------------------------------------------------------------------------------|
| • Create security group                                                                              | ○ Select existing security group                                                                                       |
| Security group name - required                                                                       |                                                                                                    |
| launch-wizard-4                                                                                      |                                                                                                    |
| This security group will be added to all network characters. Valid characters: a-z, A-Z, 0-9, spaces | nterfaces. The name can't be edited after the security group is created. Max length is 25:<br>, and:/()#,@[]+=&;{}!\$* |
| Description - required Info                                                                          |                                                                                                    |
| Jaunch-wizard-4 created 2023-09-27T0                                                                 | 1:55:58.335Z                                                                                                    |

Add security rule for ssh and jenkins

| Security group rule 1 (TCP, | 22, 0.0.0/0)                                   | Remove                      |
|-----------------------------|------------------------------------------------|-----------------------------|
| ype Info                    | Protocol Info                                  | Port range Info             |
| ssh                         | TCP                                            | 22                          |
| Source type Info            | Source Info                                    | Description - optional Info |
| Anywhere                    | ▼ Q Add CIDR, prefix list or security <u>c</u> | e.g. SSH for admin desktop  |
|                             | 0.0.0.0/0 ×                                    |                             |

| ype Info                                                                  | Protocol Info                                         | Port range Info                                        |
|---------------------------------------------------------------------------|-------------------------------------------------------|--------------------------------------------------------|
| ssh                                                                       | ТСР                                                   | 22                                                     |
| ource type Info                                                           | Source Info                                           | Description - optional Info                            |
| Anywhere                                                                  | <ul> <li>Add CIDR, prefix list or security</li> </ul> | e.g. SSH for admin desktop                             |
|                                                                           |                                                       |                                                        |
|                                                                           | 0.0.0.0/0 ×                                           | Bennye                                                 |
| Security group rule 2 (TCF                                                | 0.0.0.0/0 ×                                           | Remove<br>Port range Info                              |
| Security group rule 2 (TCF<br>Type Info<br>Custom TCP                     | 0.0.0.0/0 ×<br>Protocol Info<br>TCP                   | Port range Info<br>8080                                |
| Security group rule 2 (TCF<br>Fype Info<br>Custom TCP<br>Source type Info | 0.0.0.0/0 ×<br>Protocol Info<br>▼ TCP<br>Source Info  | Port range Info<br>8080<br>Description - optional Info |

# In custom tcp provice source

|                             |               | 0.0.0.0/0 X                                            |                             |
|-----------------------------|---------------|--------------------------------------------------------|-----------------------------|
| Security group rule 2 (TCF) | 9, 8080, 0.0. | 0.0/0)                                                 | Remove                      |
| Type Info                   |               | Protocol Info                                          | Port range Info             |
| Custom TCP                  | ▼             | ТСР                                                    | 8080                        |
| Source type Info            | ſ             | Source Info                                            | Description - optional Info |
| Custom                      | •             | <b>Q</b> Add CIDR, prefix list or security $\varsigma$ | e.g. SSH for admin desktop  |
|                             | l             | 0.0.0.0/0 🗙                                            | J                           |

| EBS Volumes                  |                             |                                                                        |
|------------------------------|-----------------------------|------------------------------------------------------------------------|
| Volume 1 (AMI Root) (Custom) |                             |                                                                        |
| Storage type Info            | Device name - required Info | Snapshot Info                                                          |
| EBS                          | /dev/sda1                   | snap-0d3283808e9f92122                                                 |
| Size (GiB) Info              | Volume type Info            | IOPS Info                                                              |
| 40                           | gp2                         | ▼ 120 / 3000                                                           |
| Delete on termination Info   | Encrypted Info              | KMS key Info                                                           |
| Yes                          | ▼ Not encrypted             | ▼ Select ▼                                                             |
|                              |                             | KMS keys are only applicable when<br>encryption is set on this volume. |

#### Click on launch instance

| Firewall (security group) |               |
|---------------------------|---------------|
| New security group        |               |
| Storage (volumes)         |               |
| 1 volume(s) - 40 GiB      |               |
|                           |               |
|                           |               |
| Cancel                    | Launch instar |
|                           |               |

#### Click on instance id

| EC2 > Instances > Launch an instance                                                |  |
|-------------------------------------------------------------------------------------|--|
| Success<br>Successfully initiated launch of instance ( <u>i-0aa33c5de239b1072</u> ) |  |
| ▶ Launch log                                                                        |  |
| Next Steps                                                                          |  |

#### Select the instance id

| Insta | ances (1/1) 1     | nfo       |                         | C Co          | nnect   | Instance state | • | Actions <b>v</b>                 | Launch instances |           |
|-------|-------------------|-----------|-------------------------|---------------|---------|----------------|---|----------------------------------|------------------|-----------|
| QK    | Find instance by  | attribute | or tag (case-sensitive) |               |         |                | ] |                                  |                  | Aı        |
| Insta | ance ID = i-0aa33 | 3c5de23   | 9b1072 X                | Clear filters |         |                |   |                                  | < 1 >            |           |
|       | Name              | ▼         | Instance ID             | Instance s    | state 🔻 | Instance type  | ▼ | Status check                     | Alarm status     | WI        |
|       | jenkinsserver     |           | i 0aa33c5de239b1072     | 🕑 Runnin      | ıg ⊕Q   | t2.medium      |   | <ul> <li>Initializing</li> </ul> | No alarms 🕇      | au<br>pri |
|       |                   |           |                         |               |         |                |   |                                  | i                | ins       |
|       |                   |           |                         |               |         |                |   |                                  | 1                | <u>Ge</u> |
|       |                   |           |                         |               |         |                |   |                                  |                  |           |

Note down the public ip from details

#### Instance: i-0aa33c5de239b1072 (jenkinsserver)

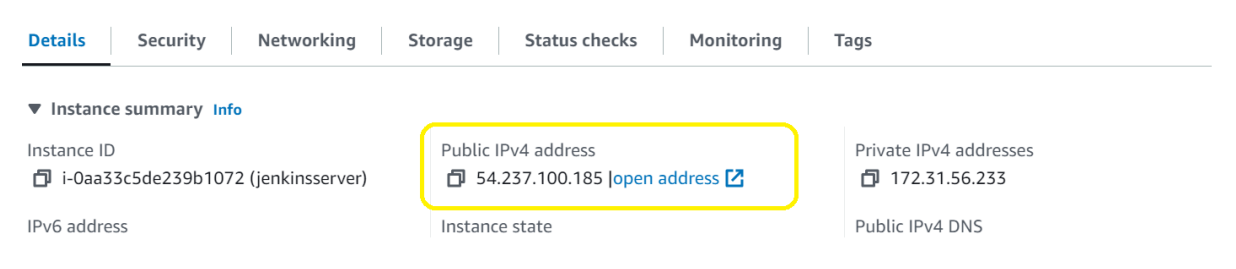

# Download putty from putty.org

| Retty Cardgeston                                                                                                    |                                                                                                    | Download PuTTY                                                                                                    |
|----------------------------------------------------------------------------------------------------|----------------------------------------------------------------------------------------------------|----------------------------------------------------------------------------------------------------|
| Sename     Lorgero     Sename     Sename     Senam | The manufactory on AT T manufactory on AT T ma | PuTTY is an SSH and telnet client, developed originally by Simon Tatham Windows platform. PuTTY is open source software that is available with source or is developed and supported by a group of volunteers. |
| los                                                                                                    |                                                                                                    |                                                                                                    |

#### Go to Alternative Binaries and download

| INOUSTICE WHETHER  | von wann n | ie 17-00 00  | me 04-00  | version/ | веан ше    | LAL  | , enny          | <b>_</b> _ |
|--------------------|------------|--------------|-----------|----------|------------|------|-----------------|------------|
| 1 tot buie whether | you want u | 10 52-011 01 | the of on | version. | recard the | 1110 | <u>contra</u> y | •          |

We also publish the latest PuTTY installers for all Windows architectures as a free-of-charge dow we release them.

| MSI ('Windows Installer') |                                       |                     |  |  |  |  |  |
|---------------------------|---------------------------------------|---------------------|--|--|--|--|--|
| 64-bit x86:               | <u>putty-64bit-0.79-installer.msi</u> | <u>(signature)</u>  |  |  |  |  |  |
| 64-bit Arm:               | <u>putty-arm64-0.79-installer.msi</u> | <u>(signature)</u>  |  |  |  |  |  |
| 32-bit x86:               | <u>putty-0.79-installer.msi</u>       | ( <u>signature)</u> |  |  |  |  |  |
| Unix source are           | Unix source archive                   |                     |  |  |  |  |  |
| .tar.gz: 🥒                | <u>putty-0.79.tar.gz</u>              | <u>(signature)</u>  |  |  |  |  |  |

| Alternative                        | binary files                                   |                                                                                                    |
|------------------------------------|------------------------------------------------|----------------------------------------------------------------------------------------------------|
| The installer pa<br>(Not sure whet | ackages above will pr<br>her you want the 32-t | wide versions of all of these (except PuTTYtel and pterm),<br>it or the 64-bit version? Read the <u>FAQ entry</u> .) |
| putty.exe (the                     | SSH and Telnet clie                            | nt itself)                                                                                                    |
| 64-bit x86:                        | <u>putty.exe</u>                               | ( <u>signature)</u>                                                                                                  |
| 64-bit Arm:                        | putty.exe                                      | (signature)                                                                                                    |

### Putty.exe

# Open putty and provide public ip

| PuTTY Configuration                                                                                       |                                       | ? ×                |  |  |  |  |
|----------------------------------------------------------------------------------------------------|---------------------------------------|--------------------|--|--|--|--|
| ategory:                                                                                                  |                                       |                    |  |  |  |  |
| Session                                                                                                   | Basic options for your PuTTY session  |                    |  |  |  |  |
| - Logging<br>⊐ Terminal                                                                                   | Specify the destination you wan       | t to connect to    |  |  |  |  |
| Keyboard                                                                                                  | Host Name (or IP address)             | Port               |  |  |  |  |
| Bell                                                                                                    | 54.237.100.185                        | 22                 |  |  |  |  |
| Window                                                                                                    | Connection type:                      |                    |  |  |  |  |
| - Appearance<br>- Behaviour                                                                               | OSSH ○Serial ○Oth                     | er: Telnet ~       |  |  |  |  |
| <ul> <li>⇒ Selection</li> <li>→ Colours</li> <li>⇒ Connection</li> <li>→ Data</li> <li>→ Proxy</li> </ul> | Saved Sessions Default Settings mydev | Load               |  |  |  |  |
| - Serial                                                                                                  |                                       | Save               |  |  |  |  |
| – Telnet<br>– Rlogin<br>– SUPDUP                                                                          |                                       | Delete             |  |  |  |  |
|                                                                                                    | Close window on exit:<br>Always Never | Only on clean exit |  |  |  |  |
|                                                                                                    |                                       |                    |  |  |  |  |
| About Help                                                                                                | Op                                    | oen Cancel         |  |  |  |  |

# In putty $\rightarrow$ connection $\rightarrow$ ssh $\rightarrow$ auth $\rightarrow$ credentials

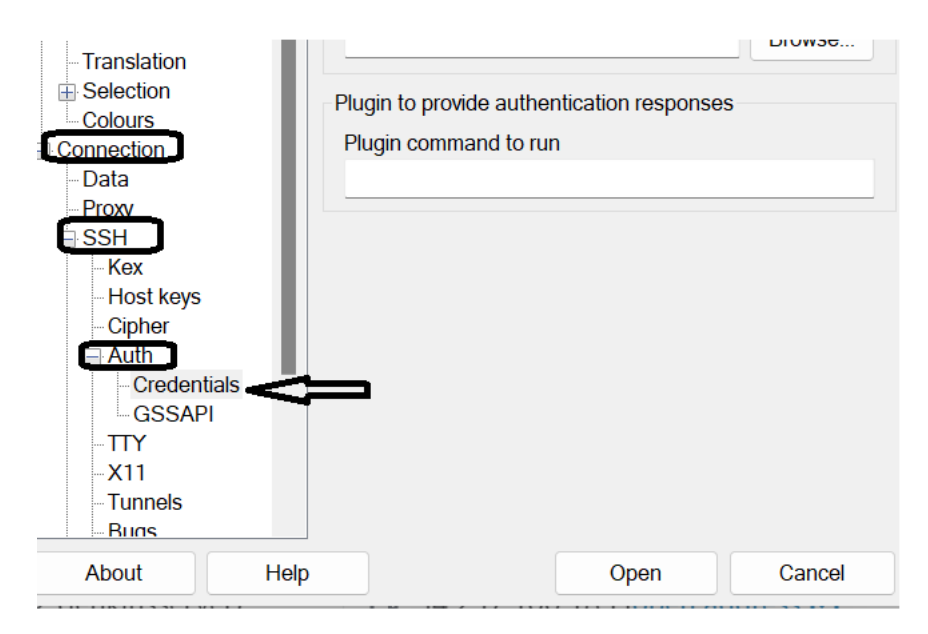

### Map the ppk file

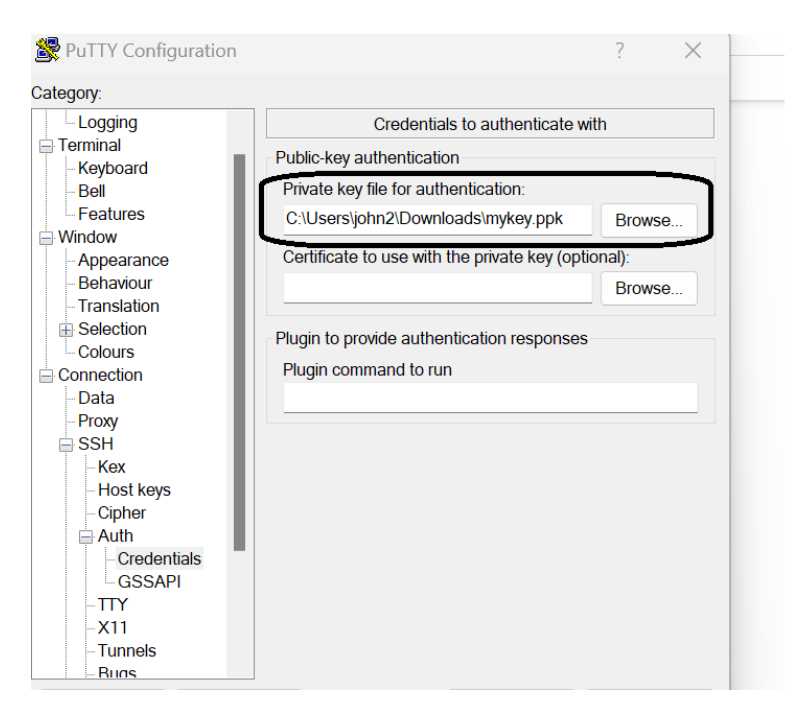

And click on open

| - Kex<br>- Host keys<br>- Cipher<br>- Auth<br>- Credentials<br>- GSSAPI<br>- TTY<br>- TTY<br>- X11<br>- Tunnels<br>- Runs |      |      |        |
|----------------------------------------------------------------------------------------------------|------|------|--------|
| About                                                                                                    | Help | Open | Cancel |

Click on accept

| PuTTY Se | ecurity Alert                                                                                            | × |
|----------|----------------------------------------------------------------------------------------------------|---|
| ?        | The host key is not cached for this server:<br>54.237.100.185 (port 22)                                  |   |
|          | You have no guarantee that the server is the computer you think it is.                                   |   |
|          | The server's ssh-ed25519 key fingerprint is:                                                             |   |
|          | ssh-ed25519 255 SHA256:In1rIIHsJqfEsdSk8Enfl5wDUpyoH3jBOaw82BpiCQk                                       |   |
|          | If you trust this host, press "Accept" to add the key to PuTTY's cache and carry on connecting.          |   |
|          | If you want to carry on connecting just once, without adding the key to the cache, press "Connect Once". |   |
|          | If you do not trust this host, press "Cancel" to abandon the connection.                                 |   |
| Hel      | p More info Accept Connect Once Cancel                                                                   |   |

#### Provide the username : ubuntu

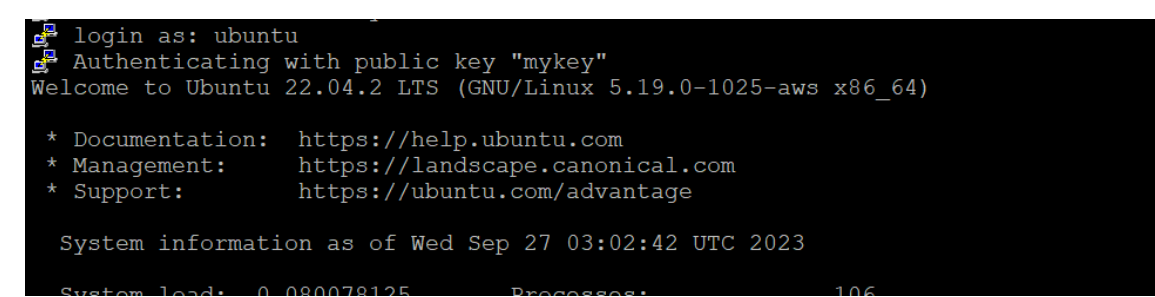

Login as root

sudo su root

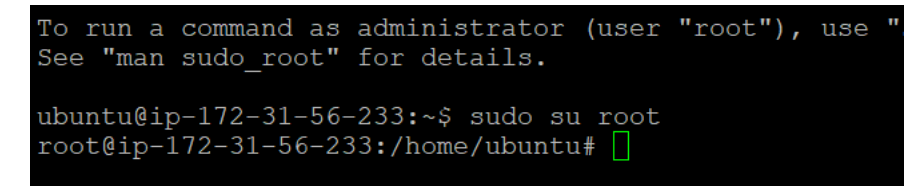